## TurnItIn – How to upload your report.

- 1. Visit the Student Academic Information Registration System (SRS) at stars.bilkent.edu.tr/srs
- 2. Click on the moodle sign found under Links tab next to your course name.
- 3. Click on the class created for IE299/399 for this semester.
- 4. You will see the assignment link created for you to upload your reports and generate the originality report.
- 5. Then click on "Submit" and follow the instructions on the screen.
- Once you submit your report to the Moodle, Turnitin Originality Report will be created automatically through the system and will be visible for TA's. Therefore, it is enough for you to submit your reports to the Moodle slot.